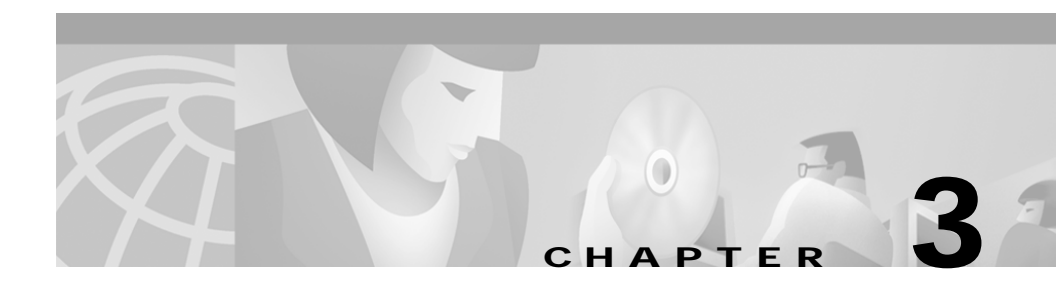

## Locating Users in the Network with User Tracking

User Tracking is an application that allows you to locate end-user hosts in the network. It uses information gathered from network devices to display data about users and hosts in the network.

Use User Tracking to:

- Discover users and hosts in your network.
- Query for users and hosts.
- Display the results of queries in a table that you can customize.
- Modify, add, and delete user name and notes.
- Highlight devices on the Layer 2 view in Topology Services.

The following topics provide you with information about:

- Starting and Navigating in User Tracking
- Using User Tracking
- User Tracking Concepts

## Starting and Navigating in User Tracking

From the CiscoWorks2000 desktop, select **Campus Manager > User Tracking**. The main User Tracking window appears (see Figure 3-1). Refer to Table 3-1 for a description of the elements in the User Tracking window.

Figure 3-1 User Tracking Main Window

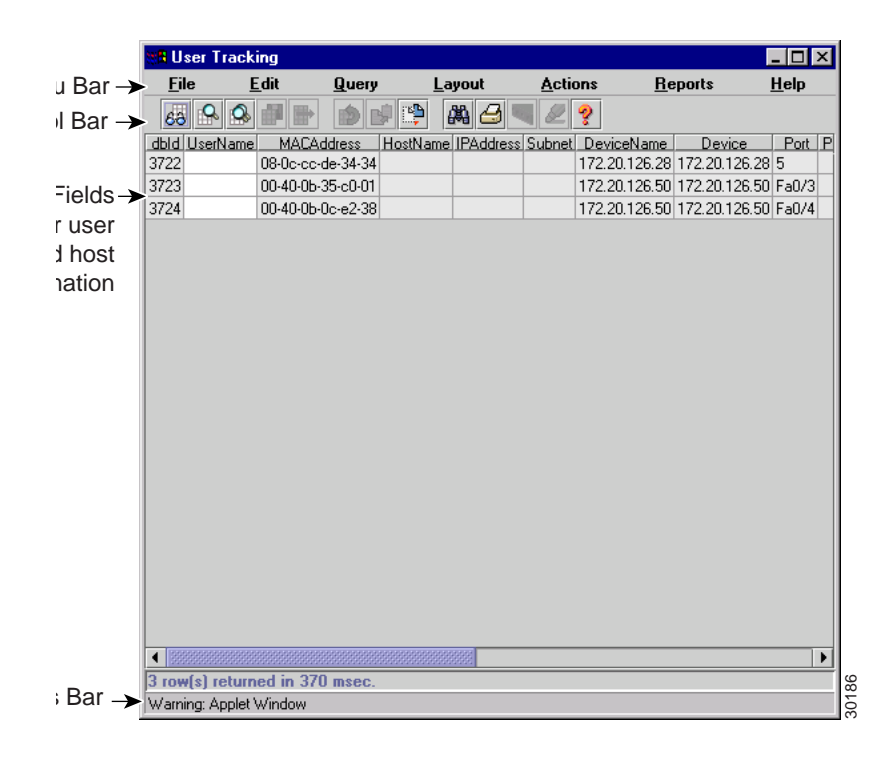

| Item                                       | Description                                                                                                    |
|--------------------------------------------|----------------------------------------------------------------------------------------------------|
| Menu Bar                                   | Contains User Tracking<br>Commands                                                                                                 |
| Tool Bar                                   | Provides quick access to frequently used menu options                                                                              |
| Table fields for user and host information | Contains fields providing details about end-user stations                                                                          |
| Status Bar                                 | Displays the number of entries in<br>the screen display, discovery<br>start and completion<br>information, and ANI login<br>status |

 Table 3-1
 User Tracking Window Elements

## **Using User Tracking**

Table 3-2 lists the main tasks that you can perform using User Tracking. All actions begin from the User Tracking main window, unless otherwise specified.

Table 3-2 User Tracking Tasks

| Task                                                                                              | Purpose                                                                                                    | Action                        |
|---------------------------------------------------------------------------------------------------|----------------------------------------------------------------------------------------------------|-------------------------------|
| Enable or disable the ping<br>sweeps option. By default,<br>the ping sweeps option is<br>enabled. | To obtain the latest<br>Address resolution<br>Protocol (ARP)<br>information in routers and<br>bridge table information in<br>switches. | Select Action > Ping Sweep.   |
| Discover all users and hosts.                                                                     | To discover all users and<br>hosts on the network and to<br>update the ANI database.                                                   | Select Action > Discover All. |

| Task                                        | Purpose                                                                                                    | Action                                                                                                    |  |
|---------------------------------------------|----------------------------------------------------------------------------------------------------|----------------------------------------------------------------------------------------------------|--|
| Discover hosts in a subnet.                 | To initiate the User<br>Tracking discovery<br>process for a specific<br>subnet. This is less<br>time-consuming than<br>rediscovering all users and<br>hosts. | <ol> <li>Select Action &gt; Discover Subnet.</li> <li>Enter the IP address or host name in<br/>the subnet field.</li> <li>Enter the subnet mask in the Mask<br/>field.</li> <li>Click OK.</li> </ol>         |  |
| Discover hosts on a specific switch device. | To initiate the User<br>Tracking discovery<br>process for a specific<br>device. This is less<br>time-consuming than<br>rediscovering all users and<br>hosts. | <ol> <li>Select Action&gt;Discover Device.</li> <li>Enter the IP address or device name<br/>in the Device field.</li> <li>Click OK.</li> </ol>                                                               |  |
| Display all users and hosts.                | To display all discovered<br>users and hosts in the User<br>Tracking database.                                                                               | Select Query > Show All.                                                                                                    |  |
| Display selected users and hosts.           | To limit the display to only<br>those entries that match<br>your specified information.                                                                      | <ol> <li>Select Query &gt; Simple Query.</li> <li>Select the appropriate operation<br/>(contains, does not contain, begins<br/>with, does not begin with, and so<br/>on) from the drop down menu.</li> </ol> |  |
|                                             |                                                                                                    | 3. In the left column, specify a column name.                                                                                                    |  |
|                                             |                                                                                                    | 4. In the right column, enter a search string appropriate to that column.                                                                                                    |  |
|                                             |                                                                                                    | Specify up to three types of search criteria (repeat steps 2-4).                                                                                                    |  |
|                                             |                                                                                                    | 5. Click Apply.                                                                                                    |  |

| Table 3-2 | User Tracking | Tasks | (continued) |
|-----------|---------------|-------|-------------|
|-----------|---------------|-------|-------------|

| Task                                                      | Purpose                                                                | Action                                                                           |                                                                                                    |
|-----------------------------------------------------------|------------------------------------------------------------------------|----------------------------------------------------------------------------------|----------------------------------------------------------------------------------------------------|
| Create and save an                                        | To create, save, and reuse<br>queries with complex<br>search criteria. | 1.                                                                               | Select Query>Advanced Query.                                                                                     |
| advanced query.                                           |                                                                        | 2.                                                                               | Click the <b>Sort</b> tab.                                                                                       |
|                                                           |                                                                        | 3.                                                                               | To activate a search setup, click a checkbox on the left.                                                        |
|                                                           |                                                                        | 4.                                                                               | In the left column, specify the name<br>of a User Tracking table column<br>through which to search.              |
|                                                           |                                                                        | 5.                                                                               | In the right column, select either Ascending or Descending.                                                      |
|                                                           |                                                                        |                                                                                  | The SQL Query Clauses window displays the condition as you construct it.                                         |
|                                                           | 6.                                                                     | To create subqueries, click the <b>Conditions</b> tab and click <b>Add</b> .     |                                                                                                    |
|                                                           |                                                                        | 7.                                                                               | Enter conditions as you would for a simple query.                                                                |
|                                                           | 8.                                                                     | Click <b>OK</b> .                                                                |                                                                                                    |
|                                                           | 9.                                                                     | To save the query, enter a name in the Save Query as field and click <b>OK</b> . |                                                                                                    |
| Customize the table                                       | To edit the User Tracking                                              | 1.                                                                               | Select Layout>Add Layout.                                                                                        |
| format. table to include specific column preferred order. | table to include only<br>specific columns in a<br>preferred order.     | 2.                                                                               | To specify a column that you want to<br>include, check the selection box next<br>to that column's name.          |
|                                                           |                                                                        | 3.                                                                               | To alter the positions of that column<br>relative to others, highlight a column<br>name and use the blue arrows. |
|                                                           |                                                                        | 4.                                                                               | To save the layout, enter a name in the Save Layout as field.                                                    |

Table 3-2 User Tracking Tasks (continued)

| Task                                                                 | Purpose                                                                                                    | Action                                                                                                    |  |
|----------------------------------------------------------------------|----------------------------------------------------------------------------------------------------|----------------------------------------------------------------------------------------------------|--|
| Find entries.                                                        | To perform a string search<br>to find a specific entry or<br>range of entries in the<br>screen display table.                                                                                                    | <ol> <li>Select Edit &gt; Find in Table.</li> <li>In the Find field, enter the string for<br/>the entry you want to locate.</li> <li>In the Find window, enter the<br/>appropriate settings in the Find,<br/>From, Ignore Case, Exact Match, and<br/>By Row fields.</li> </ol> |  |
| Save changes to the User<br>Tracking table.                          | To save changes, when you<br>make changes to the User<br>Tracking table, the changes<br>remain local to the session<br>in which you are running<br>User Tracking until you<br>send the information to the<br>ANI database. | Select File > Save Changes to Server.                                                                                                    |  |
| Export User Tracking data to a file.                                 | To enable you to save<br>information added to the<br>User Name and Notes<br>fields.                                                                                                    | <ol> <li>Select File&gt;Export.</li> <li>Select the directory that you want to export and enter a file name.</li> <li>Click Save to close the Export dialog and save the file.</li> </ol>                                                                                      |  |
| Import DeviceName and<br>Notes data from a<br>previously saved file. | To import lost or deleted<br>UserName and Notes fields<br>from the last exported file.                                                                                                    | <ol> <li>Select File&gt;Import</li> <li>Select the text file you want to import<br/>and click OK.</li> </ol>                                                                                                    |  |
| Delete old entries from the<br>User Tracking table.                  | To delete entries for hosts<br>that are no longer in the<br>network manually or<br>automatically at specified<br>times.                                                                                                    | <ol> <li>Select Action&gt;Delete Outdated<br/>Entries.</li> <li>In the Delete Outdated Entries<br/>dialog, enter the appropriate settings.</li> </ol>                                                                                                    |  |
| Highlight a device on the network view.                              | To highlight a selected<br>device in User Tracking on<br>the Layer 2 view in<br>Topology Services.                                                                                                    | <ol> <li>Select an entry from the Device<br/>column in the User Tracking table.</li> <li>Select Action &gt; Highlight Device in<br/>a Map.</li> </ol>                                                                                                    |  |

Table 3-2 User Tracking Tasks (continued)

| Task                                          | Purpose                                                                                                    | Action                                                                                                    |
|-----------------------------------------------|----------------------------------------------------------------------------------------------------|----------------------------------------------------------------------------------------------------|
| Display detail on a device<br>with CiscoView. | To launch CiscoView and<br>see details about a<br>particular device. If you<br>attempt to launch<br>CiscoView for multiple<br>devices by selecting more<br>than one device, User<br>Tracking uses the last<br>selected device. | <ol> <li>Select the device in the User<br/>Tracking table.</li> <li>Select Action &gt; Launch CiscoView.</li> </ol> |
| Find duplicate IP<br>addresses.               | To find duplicate IP<br>addresses. Typically, each<br>host should have its own,<br>unique IP address. If two<br>hosts have the same IP<br>address, your network will<br>not function correctly.                                | Select <b>Reports &gt; Duplicate IP</b> .                                                                           |
| Find duplicate MAC<br>addresses.              | To find duplicate MAC<br>addresses. Typically, each<br>host has its own, unique<br>MAC address. If two hosts<br>have the same MAC<br>address in the same VTP<br>domain and VLAN, you<br>have a misconfiguration.               | Select <b>Reports &gt; Duplicate MAC</b> .                                                                          |

Table 3-2 User Tracking Tasks (continued)

| Task                                               | Purpose                                                                                                    | Action                                                        |
|----------------------------------------------------|----------------------------------------------------------------------------------------------------|---------------------------------------------------------------|
| Find duplicate MAC<br>addresses and VLAN<br>names. | To find duplicate MAC<br>addresses and VLAN<br>names. Typically, each<br>host has a unique<br>MAC/VTP/VLAN<br>combination. Multiple<br>hosts with the same MAC<br>address and VLAN name<br>indicate a network<br>problem. | Select <b>Reports &gt; Duplicate MAC and</b><br><b>VLAN</b> . |
| Find ports with multiple<br>MAC addresses.         | To find ports with multiple<br>MAC addresses (hubs).<br>Ports being shared by<br>multiple hosts may not<br>yield the best performance.                                                                                    | Select <b>Reports &gt; Ports with Multiple</b><br>MAC.        |

Table 3-2 User Tracking Tasks (continued)

## **User Tracking Concepts**

User Tracking uses the user and host acquisition service module in the Asynchronous Network Interface (ANI) Server to obtain end-user node information. Refer to the *Getting Started with the CiscoWorks2000 Server* guide for a detailed description of this service module.